## Dateien über den Lernplan hochladen

- 1. Betrete den gewünschten Klassenraum.
- 2. Klicke nun links im Menü auf Lernplan:

| 1         | Kommunizieren      | Stat           | 45          |                          |      | ۱Übe           | rsicht annas | sen > Benachrichtigunger |  |
|-----------|--------------------|----------------|-------------|--------------------------|------|----------------|--------------|--------------------------|--|
|           | Mailservice        |                |             |                          |      |                |              | ,                        |  |
| *         | Adressbuch         | Mails          | ervice      | > 0 ungelesene E-Mail(s) |      |                |              |                          |  |
| -         | Miteliadaelista    | Mitgli         | ederliste   | > 15 Mitglied(er) online |      |                |              |                          |  |
| 2         | - Mitgliederliste  | rum Funktionen |             |                          |      |                |              |                          |  |
| =         | Forum              |                |             |                          |      |                |              |                          |  |
| <u>il</u> | Umfragen           | $\simeq$       | Mailservice |                          | 1    | Adressbuch     |              | Lesezeichen              |  |
| ,         | Chat               | _              | Materialier |                          |      | Mitteilungen   |              | Board für Lernende       |  |
| ŕ         | Board für Lernende | e              | Materialiei |                          | E    | Mittenungen    | E            | board fur certiende      |  |
|           | Organisieren       | <u>م 4</u>     | Mitgliederl | iste                     |      | Stundenplan    | 112          | Kalender                 |  |
| i         | Dateiablage        | - 4            |             |                          |      |                | 12           |                          |  |
| ŕ         | Mitteilungen       | $\checkmark$   | Aufgaben    |                          | Ē    | Lernplan       |              | Courselets               |  |
| 2         | Kalender           | r 🗖            | Forum       |                          | -8   | Chat           | _            | Dateiablage              |  |
| 8         | Aufgaben           | 4E             |             |                          |      |                |              |                          |  |
| ŋ         | Lesezeichen        | <b>S</b>       | Website     |                          | BΞ   | Blog           | WĘ           | Wiki                     |  |
| 1         | Stundenplan        | L et           | Umfragen    |                          | U.S. | Administration |              |                          |  |
|           | Lernen             | <u>1111</u>    |             | 84                       |      |                |              |                          |  |
| 2         | Courselets         |                |             |                          |      |                |              |                          |  |

## 3. Öffne den Lernplan, indem du auf den Titel klickst:

| 7d   Sieben   Abi 25 | 7d   Sieben   Abi 25 - Lernplan | A mode siebe     | Moderation<br>sieben<br>◙ ☺ |  |  |
|----------------------|---------------------------------|------------------|-----------------------------|--|--|
|                      | Ansicht Bearbeiten Mitglieder   |                  |                             |  |  |
| Kommunizieren        |                                 |                  |                             |  |  |
| Mailservice          | Erledigt Funktion Titel         | Fällig           | Letzte Änderung             |  |  |
| Adressbuch           | ြ 6၀ိ 💊 <u>Wochenplan 2</u>     | 30.03.2020 18:00 |                             |  |  |
| 📲 Mitgliederliste    |                                 |                  |                             |  |  |
| Forum                |                                 |                  |                             |  |  |
| III Umfragen         |                                 |                  |                             |  |  |
| 🛃 Chat               |                                 |                  |                             |  |  |
| 🛒 Board für Lernende |                                 |                  |                             |  |  |

4. Klicke unter "Datei" auf "Datei auswählen":

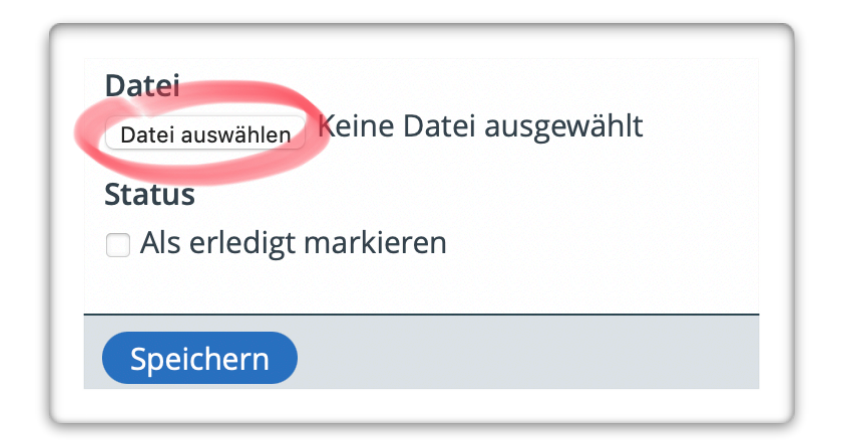

5. Wähle nun deine Datei aus und klicke auf "Für Upload auswählen".

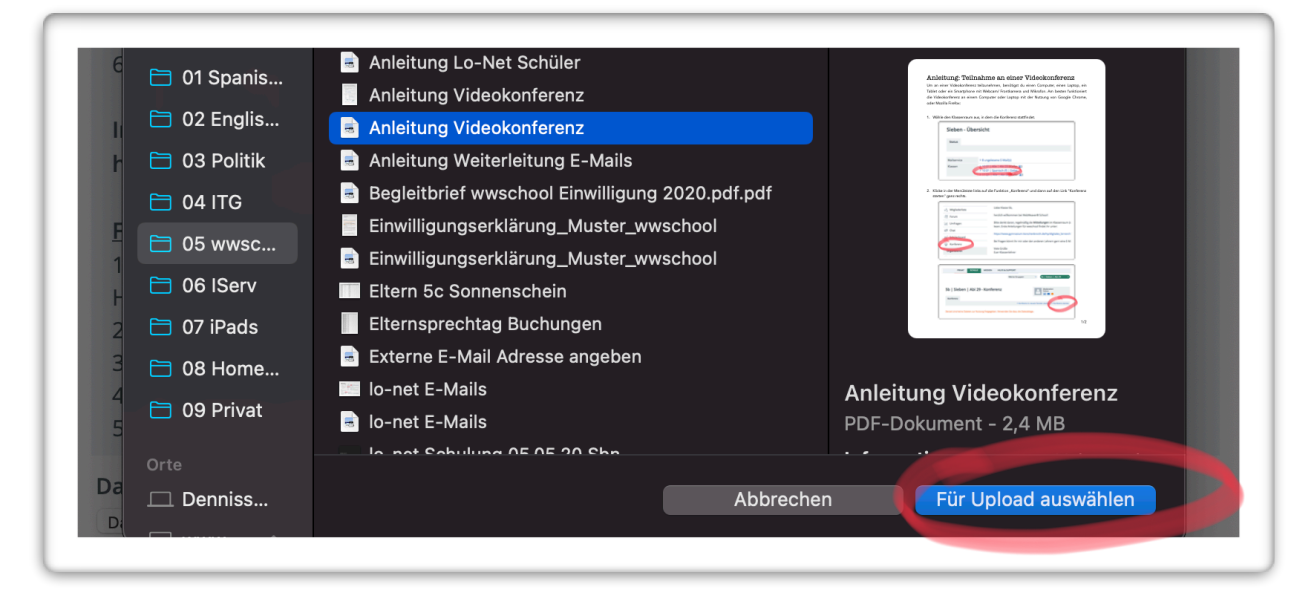

6. Klicke nun ggf. auf "Als erledigt markieren" und - ganz wichtig - auf "Speichern".

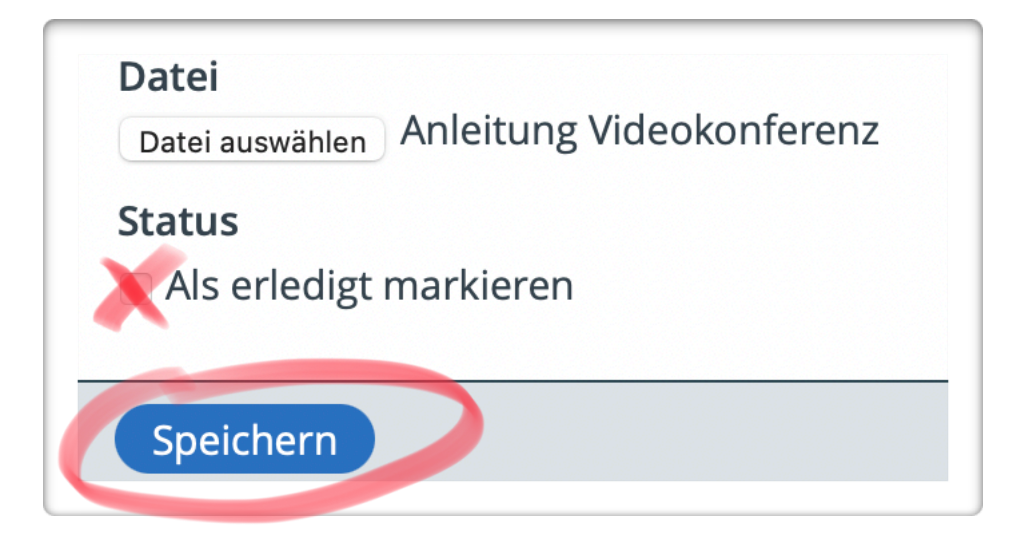